# Microsoft NPSによるAireOS WLCの管理アクセス

## 内容

| <u>概要</u>               |
|-------------------------|
| <u>前提条件</u>             |
| <u>要件</u>               |
| <u>使用するコンポーネント</u>      |
| <u>背景説明</u>             |
| <u>設定</u>               |
| <u>WLC の設定</u>          |
| <u>Microsoft NPSの構成</u> |
| <u>確認</u>               |
| トラブルシュート                |

## 概要

このドキュメントでは、Microsoft Network Policy Server(NPS)を使用してAireOS WLC GUIおよびCLIの管理アクセスを設定する方法について説明します。

## 前提条件

## 要件

次の項目に関する知識があることが推奨されます。

- ・ワイヤレスセキュリティソリューションに関する知識
- AAAおよびRADIUSの概念
- ・Microsoft Server 2012の基礎知識
- Microsoft NPSおよびActive Directory(AD)のインストール

### 使用するコンポーネント

このドキュメントの情報は、次のソフトウェアおよびハードウェアコンポーネントに基づいてい ます。

- 8.8.120.0のAireOSコントローラ(5520)
- Microsoft Server 2012

注:このドキュメントは、WLC管理アクセスにMicrosoftサーバで必要な設定例を読者に示 すことを目的としています。このドキュメントで示す Microsoft Windows サーバの設定はラ ボでテスト済みで、期待通りに動作することが確認されています。設定で問題が発生した場 合は、Microsoft に支援を求めてください。Cisco Technical Assistance Center(TAC)は、 Microsoft Windowsサーバの設定をサポートしていません。Microsoft Windows 2012 のイン ストール ガイドと設定ガイドは Microsoft Tech Net にあります。

このドキュメントの情報は、特定のラボ環境にあるデバイスに基づいて作成されました。このド キュメントで使用するすべてのデバイスは、初期(デフォルト)設定の状態から起動しています 。対象のネットワークが実稼働中である場合には、どのようなコマンドについても、その潜在的 な影響について確実に理解しておく必要があります。

## 背景説明

WLC CLI/GUIにアクセスすると、ユーザはログインに成功するためのクレデンシャルの入力を求められます。クレデンシャルは、ローカルデータベースまたは外部AAAサーバに対して確認できます。このドキュメントでは、外部認証サーバとしてMicrosoft NPSを使用しています。

## 設定

この例では、AAA(NPS)vizに2人のユーザが設定されています。loginuserとadminuserです。 loginuserは読み取り専用アクセスを持ち、adminuserはフルアクセス権を付与されています。

#### WLC の設定

ステップ1:コントローラにRADIUSサーバを追加します。[Security] > [RADIUS] > [Authentication]に移動します。[新規]をクリックして、サーバを追加します。次の図に示すように 、このサーバを管理アクセスに使用できるように、管理オプションが有効になっていることを確 認します。

| cisco                                                                                                    | MONITOR                                                                                                    | <u>W</u> LANs                                                                                                    | CONTROLLER                                             | WIRELESS                                                                                         | SECURITY       | MANAGEMENT           | COMMANDS        | HELP     | Sa<br>EEEDB |
|----------------------------------------------------------------------------------------------------|----------------------------------------------------------------------------------------------------|----------------------------------------------------------------------------------------------------|--------------------------------------------------------|--------------------------------------------------------------------------------------------------|----------------|----------------------|-----------------|----------|-------------|
| Security                                                                                                    | RADIUS                                                                                                    | Authenti                                                                                                    | ication Server                                         | rs > Edit                                                                                        |                |                      |                 |          |             |
| <ul> <li>AAA         <ul> <li>General</li> <li>RADIUS</li> <li>Authentication                  Accounting                  Auth Cached Users                  Fallback                  DNS                  Downloaded AVP</li> </ul> </li> <li>TACACS+         <ul> <li>LDAP</li> <li>Local Net Users</li> <li>MAC Filtering</li> <li>Disabled Clients</li> <li>User Login Policies</li> <li>AP Policies</li> <li>Password Policies</li> </ul> </li> <li>Local EAP         <ul> <li>Advanced EAP</li> <li>Priority Order</li> <li>Certificate</li> </ul> </li> </ul> | Server In<br>Server Ad<br>Shared Se<br>Shared Se<br>Confirm S<br>Key Wrap<br>Apply Cise<br>Apply Cise<br>Port Num<br>Server St<br>Support f<br>Server Tie<br>Network 1<br>Managem | dex<br>ddress(Ipv4<br>ecret Forma<br>ecret<br>Shared Secr<br>co ISE Defa<br>co ACA Def<br>ber<br>atus<br>for CoA<br>meout<br>User<br>sent | //Ipv6)<br>at<br>ret<br>ault settings<br>ault settings | 2<br>10.106.33.35<br>ASCII ©<br><br>(Designed fo<br><br>1812<br>Enabled ©<br>5 secon<br>✓ Enable | e FIPS custome | ers and requires a k | ey wrap complia | nt RADIU | S server;   |
| Access Control Lists                                                                                                    | Managem                                                                                                    | ent Retrans                                                                                                    | smit Timeout                                           | 5 second                                                                                         | s              |                      |                 |          |             |
| Wireless Protection     Policies                                                                                                    | Tunnel Pr                                                                                                    | оку                                                                                                    |                                                        | Enable                                                                                           |                |                      |                 |          |             |
| ▶ Web Auth                                                                                                    | Realm Lis                                                                                                    | 8                                                                                                    |                                                        | C Fachla                                                                                         |                |                      |                 |          |             |
| TrustSec                                                                                                    | TPEac                                                                                                    | isioning                                                                                                    |                                                        | Enable                                                                                           |                |                      |                 |          |             |
| Local Policies Umbrella                                                                                                    | Cisco ACA                                                                                                    |                                                                                                    |                                                        | Enable                                                                                           |                |                      |                 |          |             |

Advanced

ステップ2:[Security] > [**Priority Order] > [Management User]に移動します**。認証タイプの1つとし てRADIUSが選択されていることを確認します。

| MONITOR    | <u>W</u> LANs | CONTROLLER   | WIRELESS | SECURITY      | MANAGEMENT |
|------------|---------------|--------------|----------|---------------|------------|
| Priority O | rder > N      | lanagement l | Jser     |               |            |
| Authentic  | ation         |              |          |               |            |
| Not U      | Jsed          |              | Order U  | sed for Authe | ntication  |
| TACACS     | 5+            | >            |          | RADIUS        | Up         |
|            |               | <            |          | Louis         | Down       |
|            |               |              |          |               |            |

注:認証順序でRADIUSが最初の優先順位として選択されている場合、ローカルクレデンシャルはRADIUSサーバに到達できない場合にのみ認証に使用されます。RADIUSが2番目の 優先順位として選択されている場合、RADIUSクレデンシャルは最初にローカルデータベー スに対して確認され、次に設定済みのRADIUSサーバに対して確認されます。

#### Microsoft NPSの構成

ステップ1: Microsoft NPSサーバーを開きます。[Radius Clients]を右クリック**します**。[**New**]をクリックして、WLCをRADIUSクライアントとして追加します。

必要な詳細を入力します。RADIUSサーバの追加時に、コントローラに設定されている共有秘密 と同じであることを確認してください。

| 0                     | WLC Properties                                                                                                    | x |
|-----------------------|----------------------------------------------------------------------------------------------------|---|
| File Action View Help | Settings       Advanced         Image: Enable this RADIUS client       Image: Enable this RADIUS client         Select an existing template:       Image: Enable this RADIUS client         Name and Address       Friendly name:         Image: WLC       Image: Enable this RADIUS client         Address (IP or DNS):       Image: Enable this RADIUS client         Shared Secret       Select an existing Shared Secrets template:         None       Image: Image: Im |   |
| < III >               | OK Cancel Apply                                                                                                    |   |

ステップ2:[Policies] > [**Connection Request Policies]に移動します**。右クリックして新しいポリシ ーを追加します(図を参照)。

| •                                                                                                    | Cisco WLC Properties                                                                                                    | ^   |
|----------------------------------------------------------------------------------------------------|----------------------------------------------------------------------------------------------------|-----|
| File Action View Help<br>File Action View Help<br>Provide the second second | Overview       Conditions       Settings         Policy name:       Cisco WLC         Policy State       Fenabled, NPS evaluates this policy while processing connection requests. If disabled, NPS does not evalue this policy.         Image: Policy enabled       Policy enabled                                                                                                    |     |
| Connection Request Po<br>Network Policies<br>Health Policies<br>Network Access Protection<br>System Health Validato<br>Accounting<br>Templates Management                                                                                                    | Network connection method<br>Select the type of network access server that sends the connection request to NPS. You can select either the network access server<br>type or Vendor specific, but nether is required. If your network access server is an 802.1X authenticating switch or wireless access point,<br>select Unspecified.<br>Type of network access server:<br>Unspecified<br>Vendor specific:<br>10 0 |     |
| К Ш >                                                                                                    | OK Cancel Ap                                                                                                    | ply |

ステップ3:[**Conditions**]タブ**で、**新しい条件として[NAS Identifier]を選択します。プロンプトが表 示されたら、図に示すように、コントローラのホスト名を値として入力します。

|                                                                                           | Cisco WLC Properties                                                                                                    | x   |
|-------------------------------------------------------------------------------------------|----------------------------------------------------------------------------------------------------|-----|
| Overview Conditions Set                                                                   | lings                                                                                                    |     |
| Configure the conditions for<br>If conditions match the conr<br>connection request, NPS s | this network policy.<br>nection request, NPS uses this policy to authorize the connection request. If conditions do not match the<br>rips this policy and evaluates other policies, if additional policies are configured. |     |
| Condition                                                                                 | Value                                                                                                    | ן ר |
| NAS Identifier                                                                            | Cisco-WLC                                                                                                    |     |
| Condition description:<br>The NAS Identifier condition                                    | n specifies a character string that is the name of the network access server (NAS). You can use pattern matching                                                                                                    |     |
| Synak to specify the name                                                                 | Add Edit Remove                                                                                                    |     |
|                                                                                           | OK Cancel App                                                                                                    | ły  |

ステップ4:[Policies] > [**Network Policies]に移動します**。右クリックして新しいポリシーを追加し ます。この例では、ポリシーの名前は**Cisco WLC RW**です。これは、ポリシーがフル(読み取り /書き込み)アクセスを提供するために使用されていることを意味します。ポリシーが次のように 設定されていることを確認します。

| 0                                                                                          | Cisco WLC RW Properties                                                                                                    | X |
|--------------------------------------------------------------------------------------------|----------------------------------------------------------------------------------------------------|---|
| File Action View Help                                                                      | Overview         Conditions         Constraints         Settings           Policy name:         Disco WLC RW                                                                                                    |   |
| A Control Clients and Servers     A RADIUS Clients     Remote RADIUS Server     A Policies | Policy State<br>If enabled, NPS evaluates this policy while performing authorization. If disabled, NPS does not evaluate this policy.<br>Policy enabled                                                                                                    |   |
| Connection Request Po<br>Network Policies<br>Health Policies<br>Network Access Protection  | Access Pemission<br>If conditions and constraints of the network policy match the connection request, the policy can either grant access or deny<br>access. What is access permission?                                                                                                    |   |
| <ul> <li>Templates Management</li> </ul>                                                   | <ul> <li>Grant access. Grant access if the connection request matches this policy.</li> <li>Deny access. Deny access if the connection request matches this policy.</li> <li>Ignore user account dial-in properties.</li> <li>If the connection request matches the conditions and constraints of this network policy and the policy grants access, perform authorization with network policy only: do not evaluate the dial-in properties of user accounts.</li> </ul> |   |
|                                                                                            | Network connection method<br>Select the type of network access server that sends the connection request to NPS. You can select either the network access server type<br>or Vendor specific, but neither is required. If your network access server is an 802.1X authenticating switch or wireless access point,<br>select Unspecified.                                                                                                    |   |
|                                                                                            | Unspecified v<br>O Vendor specific:                                                                                                    |   |
| < III >                                                                                    | OK Cancel Appl                                                                                                    | y |

ステップ5:[**Conditions**]タブで**[Add**]をクリッ**クします**。図に示すように、[User groups]を選択し、 [Add]をクリックします。

|                         |                                                             |                                                        |                                       | Cisc                                          | o WLC I                                | RW Prop                                 | erties                             |                                              |                    |                            |                 | L    |
|-------------------------|-------------------------------------------------------------|--------------------------------------------------------|---------------------------------------|-----------------------------------------------|----------------------------------------|-----------------------------------------|------------------------------------|----------------------------------------------|--------------------|----------------------------|-----------------|------|
| Overview                | Conditions                                                  | Constraints                                            | Settings                              |                                               |                                        |                                         |                                    |                                              |                    |                            |                 |      |
| Configure               | the condition                                               | ns for this netw                                       | vork policy                           |                                               |                                        |                                         |                                    |                                              |                    |                            |                 |      |
| If condition connection | ns match the<br>n request, N                                | connection r<br>PS skips this p                        | equest, NP<br>policy and (            | S uses this p<br>evaluates oth                | olicy to aut<br>ner policies,          | horize the c<br>if additional           | onnection<br>policies              | n request. If c<br>are configured            | onditio<br>d.      | ns do not m                | atch the        |      |
|                         |                                                             |                                                        |                                       |                                               | Select                                 | conditio                                | n                                  |                                              |                    |                            |                 | x    |
| Select a                | condition, a                                                | and then click                                         | Add.                                  |                                               |                                        |                                         |                                    |                                              |                    |                            |                 |      |
| Group                   | s                                                           |                                                        |                                       |                                               |                                        |                                         |                                    |                                              |                    |                            |                 | ^    |
|                         | Windows<br>The Windo<br>groups.<br>Machine (<br>The Machine | Groups<br>ws Groups o<br>Groups<br>ne Groups co        | ondition sp<br>andition sp            | ecifies that t                                | the connect                            | ting user or                            | er must t                          | er must belor<br>belong to one               | ng to or<br>of the | ne of the se<br>selected g | elected roups.  | Ξ    |
| SEA<br>HCAP             | User Grou<br>The User (                                     | ips<br>Broups condit                                   | tion specif                           | ies that the c                                | connecting                             | user must l                             | belong to                          | one of the se                                | elected            | groups.                    |                 |      |
|                         | Location (<br>The HCAP<br>required to<br>network ac         | Groups<br>Location Gro<br>match this p<br>cess servers | oups condi<br>olicy. The<br>(NASs). S | tion specifies<br>HCAP protoc<br>See your NAS | s the Host<br>col is used<br>S documen | Credential<br>for commu<br>tation befor | Authoriza<br>nication<br>e using t | tion Protoco<br>between NPS<br>his condition | I (HCA<br>S and s  | P) location<br>ome third p | groups<br>party | ~    |
|                         |                                                             |                                                        |                                       |                                               |                                        |                                         |                                    |                                              | [                  | Add                        | Can             | cel  |
|                         |                                                             |                                                        |                                       |                                               |                                        |                                         |                                    | Add                                          |                    | Edit                       | Ren             | nove |

ステップ6:表示されたダイアロ**グボックス**の[Add Groups]をクリックします。表示される[グル ー**プの選**択]ウィンドウで、目的のオブジェク**トの種類と場所を**選択し**、図に示す**ように、必要な オブジェクト名を入力します。

|         | Cisco WLC RW Properties                                                                                   | > |
|---------|----------------------------------------------------------------------------------------------------|---|
| Ov      | User Groups 🗶                                                                                             |   |
| C<br>If | Specify the group membership required to match this policy.<br>on request. If conditions do not match the |   |
| Å       | Groups are configured.                                                                                    | x |
|         |                                                                                                    | ^ |
|         |                                                                                                    | ~ |
|         |                                                                                                    | Ξ |
|         | iter must belong to one of the selected                                                                   |   |
|         | Add Groups Remove : belong to one of the selected groups.                                                 |   |
|         | OK Cancel to one of the selected groups.                                                                  |   |
|         | Select Group                                                                                              |   |
|         | Select this object type: pcol (HCAP) location groups                                                      |   |
|         | Group Object Types VPS and some third party tion.                                                         |   |
|         | From this location:                                                                                       | ~ |
|         | wlanlsc.com Locations Add Cancel                                                                          |   |
|         | Enter the object name to select (examples):                                                               |   |
|         | Domain Admins Check Names                                                                                 |   |
|         | Edit Remove                                                                                               |   |
|         | Advanced OK Cancel                                                                                        |   |

条件が正しく追加されると、次のようになります。

|                           |                                                 |                                   | Cisco WLC RW Properties                                                                                                    |
|---------------------------|-------------------------------------------------|-----------------------------------|----------------------------------------------------------------------------------------------------|
| verview                   | Conditions                                      | Constraints                       | Settings                                                                                                    |
| Configure<br>If condition | the condition<br>ons match the<br>on request, N | o connection r<br>PS skips this p | vork policy.<br>equest, NPS uses this policy to authorize the connection request. If conditions do not match the<br>policy and evaluates other policies, if additional policies are configured. |
| Cor                       | ndition                                         | V                                 | alue                                                                                                    |
| 🚜 Use                     | ar Groups                                       | W                                 | /LANLSC\Domain Admins                                                                                                    |
|                           |                                                 |                                   |                                                                                                    |
| Condition<br>The User     | description:<br>Groups cond                     | lition specifies                  | s that the connecting user must belong to one of the selected groups.                                                                                                    |
| Condition<br>The User     | description:<br>Groups cond                     | lition specifies                  | s that the connecting user must belong to one of the selected groups.          Add       Edt       Remove                                                                                       |

注:場所とオブジェクト名の詳細を確認するには、active directoryを開き、目的のユーザ名 を探します。この例では、Domain Adminsはフルアクセス権を付与されたユーザーで構成さ れています。adminuserはこのオブジェクト名の一部です。

|                                                                                                    | Ac                                                                                                    | tive Directory Use                                                                                                    | rs and Con                                                                           | nputers                                     |                                                   |                            | - | x                    |
|----------------------------------------------------------------------------------------------------|----------------------------------------------------------------------------------------------------|----------------------------------------------------------------------------------------------------|--------------------------------------------------------------------------------------|---------------------------------------------|---------------------------------------------------|----------------------------|---|----------------------|
| File Action View Help<br>Active Directory Users and Com<br>Active Directory Users and Com<br>Saved Queries<br>Wanlsc.com<br>Builtin<br>Computers<br>Domain Controllers<br>ForeignSecurityPrincipals<br>Managed Service Accour<br>Users | Admi<br>Name<br>Admi<br>Admi<br>Admi<br>Admi<br>Allow<br>Anan<br>AP US<br>Ar US<br>Ar US<br>AC ert P<br>AC<br>Contr<br>Contr<br>C | Remote control<br>Member Of<br>General Address<br>Admin Use<br>First name:<br>Last name:<br>Display name:<br>Description:<br>Office: | rs and Con<br>Admin Us<br>Remote D<br>Dial-in<br>Account<br>er<br>User<br>Admin User | er Prope<br>Desktop Sen<br>Envir<br>Profile | erties<br>vices Profile<br>onment  <br>Telephones | COM+ Sessions Organization |   | ×                    |
| < III >                                                                                                    | St Doma<br>Doma<br>Doma<br>Emple<br>Enter;<br>Coup<br>Login<br>RAS a<br>Read-                                                                                                    | Office:<br>Telephone number:<br>E-mail:<br>Web page:                                                                                 | K C                                                                                  | ancel                                       | Apply                                             | Other<br>Other             |   | <ul> <li></li> </ul> |

|                                                                                                    | Active                                                                                | Directory                                              | Users ar                         | nd Compute                               | rs                            |                                                                                |
|----------------------------------------------------------------------------------------------------|---------------------------------------------------------------------------------------|--------------------------------------------------------|----------------------------------|------------------------------------------|-------------------------------|--------------------------------------------------------------------------------|
| File Action View Help                                                                                   |                                                                                       | Admin Us                                               | ser Prop                         | erties                                   | ?                             | x                                                                              |
| Active Directory Users and<br>Active Directory Users and<br>Saved Queries<br>Managed Service A<br>Users | Remote control<br>General Address<br>Member Of<br>Member of:<br>Name<br>Domain Admins | Remote Dial-in                                         | Desktop Se<br>Profile<br>Envi    | rvices Profile<br>Telephones<br>ironment | COM-<br>Organizat<br>Sessions | ion ir a<br>rot<br>rot<br>rot<br>rot<br>rot<br>rot<br>rot<br>rot<br>rot<br>rot |
|                                                                                                    | Primary group: 1                                                                      | Domain Admins<br>There is n<br>you have<br>application | io need to o<br>Macintosh<br>ns. | change Primary<br>clients or POSI)       | group unless<br>K-compliant   | ist<br>ro<br>ro                                                                |

ステップ7:[Constraints]タブの下**で**、[Authentication Methods]に移動し、[unencrypted authentication]だけがオンになっている**ことを確認**します。

| Cisco WLC RW Properties                                                                                                    |
|----------------------------------------------------------------------------------------------------|
| Cisco WLC RW Properties       X         Overview       Conditions       Constraints       Settings         Configure the constraints for this network policy.       If all constraints are not matched by the connection request, network access is denied.         Constraints:       Constraints         Authentication Methods       Allow access only to those clients that authenticate with the specified methods.         Image: Authentication Methods       EAP types are negotiated between NPS and the client in the order in which they are listed.         EAP types       EAP types:         Image: Called Station ID       Move Up         Image: NAS Port Type       Move Down |
| Add       Edt       Remove         Less secure authentication methods:       Microsoft Encrypted Authentication version 2 (MS-CHAP-v2)         User can change password after it has expired         Microsoft Encrypted Authentication (MS-CHAP)         User can change password after it has expired         Encrypted authentication (MS-CHAP)         User can change password after it has expired         Encrypted authentication (CHAP)         Vinencrypted authentication (PAP, SPAP)         Allow clients to connect without negotiating an authentication method         Perform machine health check only         OK       Cancel                                               |

ステップ8:[Settings]タブ**で**、[RADIUS Attributes] > [Standard]に移動します。[追加]をクリックし て、新しい属性Service-Typeを追加します。このポリシーにマップされているユーザーへの完全 なアクセスを提供するには、ドロップダウンメニューから[管理]を選択します。図に示すように、 [Apply]をクリックして変更を保存します。

| Standard                                        | Attribute Information                                  | andard attribute, and |
|-------------------------------------------------|--------------------------------------------------------|-----------------------|
| Standard                                        |                                                        |                       |
| Vander Cossifie                                 | Attribute name:                                        | ADIUS clients. See    |
| vendor Specific                                 | Service-Type                                           |                       |
| letwork Access Protection                       | Attribute number:                                      |                       |
| NAP Enforcement                                 | 6                                                      |                       |
| Kate State                                      | Attribute format:                                      |                       |
| Routing and Remote Acc                          | Enumerator                                             |                       |
| Multilink and Bandwid<br>Allocation Protocol (B | Attribute Value:<br>O Commonly used for Dial-Up or VPN |                       |
| P IP Filters                                    | (none> V                                               |                       |
| Encryption                                      | O Commonly used for 802.1x                             |                       |
| P Settings                                      | <pre></pre>                                            |                       |
|                                                 | Others                                                 |                       |
|                                                 | Administrative                                         |                       |
|                                                 |                                                        |                       |
|                                                 | OK Cancel                                              |                       |
|                                                 |                                                        |                       |

注:特定のユーザに対して読み取り専用アクセスを許可する場合は、ドロップダウンから [NAS-Prompt]を選択します。この例では、[Domain Users]オブジェクト名の下のユーザに読 み取り専用アクセスを提供するために、Cisco WLC ROという名前の別のポリシーが作成さ れます。

|                                                                                                    | Cisco WLC RO Properties                                                                                                    |
|----------------------------------------------------------------------------------------------------|----------------------------------------------------------------------------------------------------|
| Overview Conditions Constr                                                                          | aints Settings                                                                                                    |
| Configure the conditions for thi<br>If conditions match the connec<br>connection request, NPS skips | s network policy.<br>tion request, NPS uses this policy to authorize the connection request. If conditions do not match the<br>this policy and evaluates other policies, if additional policies are configured. |
| Condition                                                                                           | Value                                                                                                    |
| all User Groups                                                                                     | WLANLSC\Domain Users                                                                                                    |
| Condition description:<br>The User Groups condition spe                                             | ecifies that the connecting user must belong to one of the selected groups.                                                                                                    |
|                                                                                                    | OK Cancel Apply                                                                                                    |

|                                                                      | Cisco WLC RO Properties                                                                           | x   |
|----------------------------------------------------------------------|---------------------------------------------------------------------------------------------------|-----|
| Overview Conditions Constr                                           | aints Settings                                                                                    |     |
| Configure the settings for this r<br>If conditions and constraints m | etwork policy.<br>atch the connection request and the policy grants access, settings are applied. |     |
| Settings:                                                            |                                                                                                   | _   |
| RADIUS Attributes                                                    | Attribute Information                                                                             |     |
| Vendor Specific                                                      | Attribute name:<br>Service-Type                                                                   |     |
| Network Access Protection                                            | Attribute number:                                                                                 |     |
| NAP Enforcement                                                      | 6                                                                                                 |     |
| p Extended State                                                     | Attribute format:                                                                                 |     |
| Routing and Remote Acc                                               | chumerator                                                                                        |     |
| Multilink and Bandwid<br>Allocation Protocol (B                      | Attribute Value:<br>O Commonly used for Dial-Up or VPN                                            |     |
| TP Filters                                                           | (none>                                                                                            |     |
| Encryption                                                           | O Commonly used for 802.1x                                                                        |     |
| R IP Settings                                                        | (none>                                                                                            |     |
|                                                                      | Others                                                                                            |     |
|                                                                      | NAS Prompt V                                                                                      |     |
|                                                                      | OK Cancel                                                                                         |     |
|                                                                      |                                                                                                   |     |
|                                                                      | OK Cancel Ap                                                                                      | ply |

# 確認

1.ログインユー**ザー**資格情報を使用する場合、ユーザーはコントローラーに変更を構成できませ ん。

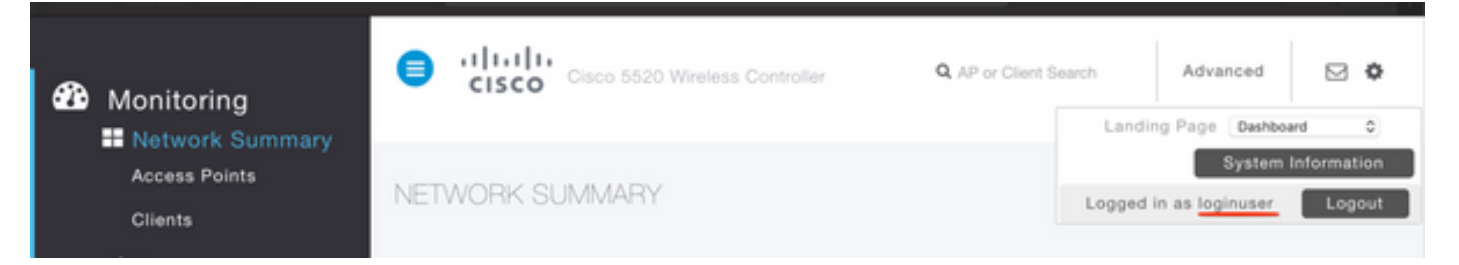

| General                         | Security       | QoS   | Policy-Mapping         | Advanced            |       |         |
|---------------------------------|----------------|-------|------------------------|---------------------|-------|---------|
|                                 |                |       |                        |                     |       |         |
| Profile Na                      | ame            | tes   | tr                     |                     |       |         |
| Туре                            |                | WL    | AN                     |                     |       |         |
| SSID                            |                | tes   | t2                     |                     |       |         |
| Status                          |                |       | Enabled                |                     |       |         |
|                                 |                |       |                        |                     |       |         |
| Security                        | Policies       |       |                        |                     |       |         |
|                                 |                |       |                        |                     |       | inges.) |
|                                 |                | Autho | rization Failed. No su | fficient privileges |       |         |
| Radio Pol                       | icy            |       |                        |                     |       |         |
| Interface                       | /Interface Gro |       |                        |                     |       |         |
| Multicast                       | Vlan Feature   |       |                        |                     | Close |         |
| Broadcas                        | t SSID         | 0     | Lilavieu               |                     |       |         |
| NAS-ID                          |                | nor   | ne                     |                     |       |         |
|                                 |                |       |                        |                     |       |         |
| Multicast<br>Broadcas<br>NAS-ID | t SSID         | nor   | ne                     |                     | Close |         |

#### **debug aaa all enable**から、許可応答のservice-type属性の値が7(NASプロンプトに対応)である ことがわかります。

```
*aaaQueueReader: Dec 07 22:20:14.664: 30:01:00:00:00:00 Successful transmission of
Authentication Packet (pktId 14) to 10.106.33.39:1812 from server queue 0, proxy state
30:01:00:00:00:00-00:00
*aaaQueueReader: Dec 07 22:20:14.664: 00000000: 01 0e 00 48 47 f8 f3 5c 58 46 98 ff 8e f8 20 7a
\dots HG. \backslash XF. . . . z
*aaaQueueReader: Dec 07 22:20:14.664: 00000010: f6 a1 f1 d1 01 0b 6c 6f 67 69 6e 75 73 65 72 02
....loginuser.
*aaaQueueReader: Dec 07 22:20:14.664: 00000020: 12 c2 34 69 d8 72 fd 0c 85 aa af 5c bd 76 96 eb
...4i.r....\.v..
*aaaQueueReader: Dec 07 22:20:14.664: 00000030: 60 06 06 00 00 00 07 04 06 0a 6a 24 31 20 0b 43
....j$1..C
*aaaQueueReader: Dec 07 22:20:14.664: 00000040: 69 73 63 6f 2d 57 4c 43 isco-WLC
:
*radiusTransportThread: Dec 07 22:20:14.668: 30:01:00:00:00:00 Access-Accept received from
RADIUS server 10.106.33.39 (qid:0) with port:1812, pktId:14
*radiusTransportThread: Dec 07 22:20:14.668: AuthorizationResponse: 0xa3d3fb25a0
*radiusTransportThread: Dec 07 22:20:14.668: RadiusIndexSet(1), Index(1)
*radiusTransportThread: Dec 07 22:20:14.668:
protocolUsed.....0x0000001
*radiusTransportThread: Dec 07 22:20:14.668:
*radiusTransportThread: Dec 07 22:20:14.668: Packet contains 2 AVPs:
*radiusTransportThread: Dec 07 22:20:14.668: AVP[01] Service-
Type.....0x00000007 (7) (4 bytes)
*radiusTransportThread: Dec 07 22:20:14.668: AVP[02]
Class.....DATA (44 bytes)
2.管理者ユーザーの資格情報を使用する場合、ユーザーは管理に対応するservice-type値6を使用
して完全にアクセスする必要があります。
```

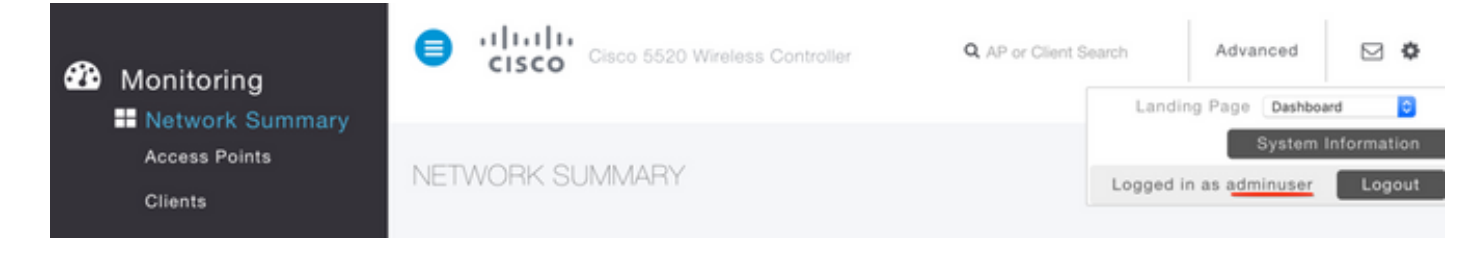

```
*aaaQueueReader: Dec 07 22:14:27.439: AuthenticationRequest: 0x7fba240c2f00
*aaaQueueReader: Dec 07 22:14:27.439:
proxyState.....2E:01:00:00:00:00-00:00
*aaaQueueReader: Dec 07 22:14:27.439: Packet contains 5 AVPs:
*aaaQueueReader: Dec 07 22:14:27.439: AVP[01] User-Name......adminuser
(9 bytes)
*aaaQueueReader: Dec 07 22:14:27.439: AVP[04] Nas-Ip-
*aaaQueueReader: Dec 07 22:14:27.439: AVP[05] NAS-Identifier.....Cisco-WLC
(9 bytes)
:
:
*radiusTransportThread: Dec 07 22:14:27.442: 2e:01:00:00:00:00 Access-Accept received from
RADIUS server 10.106.33.39 (qid:0) with port:1812, pktId:13
*radiusTransportThread: Dec 07 22:14:27.442: AuthorizationResponse: 0xa3d3fb25a0
*radiusTransportThread: Dec 07 22:14:27.442:
protocolUsed.....0x0000001
*radiusTransportThread: Dec 07 22:14:27.442:
proxyState.....2E:01:00:00:00:00-00:00
*radiusTransportThread: Dec 07 22:14:27.442: AVP[01] Service-
Type.....0x00000006 (6) (4 bytes)
*radiusTransportThread: Dec 07 22:14:27.442: AVP[02]
Class.....DATA (44 bytes)
```

# トラブルシュート

NPSを介したWLCへの管理アクセスをトラブルシューティングするには、**debug aaa all enableコ マンドを実行**します。

1.誤ったクレデンシャルが使用された場合のログを次に示します。

\*aaaQueueReader: Dec 07 22:36:39.753: 32:01:00:00:00:00 Successful transmission of Authentication Packet (pktId 15) to 10.106.33.39:1812 from server queue 0, proxy state 32:01:00:00:00:00-00:00 \*aaaQueueReader: Dec 07 22:36:39.753: 00000000: 01 0f 00 48 b7 e4 16 4d cc 78 05 32 26 4c ec 8d ...H...M.x.2&L.. \*aaaQueueReader: Dec 07 22:36:39.753: 00000010: c7 a0 5b 72 01 0b 6c 6f 67 69 6e 75 73 65 72 02 ..[r..loginuser. \*aaaQueueReader: Dec 07 22:36:39.753: 00000020: 12 03 a7 37 d4 c0 16 13 fc 73 70 df 1f de e3 e4 ....7.....sp..... \*aaaQueueReader: Dec 07 22:36:39.753: 00000030: 32 06 06 00 00 07 04 06 0a 6a 24 31 20 0b 43 2....j\$1..C \*aaaQueueReader: Dec 07 22:36:39.753: 00000040: 69 73 63 6f 2d 57 4c 43 isco-WLC \*aaaQueueReader: Dec 07 22:36:39.753: 32:01:00:00:00:00 User entry not found in the Local FileDB for the client. \*radiusTransportThread: Dec 07 22:36:39.763: 32:01:00:00:00:00 Counted 0 AVPs (processed 20 bytes, left 0) \*radiusTransportThread: Dec 07 22:36:39.763: 32:01:00:00:00:00 Access-Reject received from

#### RADIUS server 10.106.33.39 (qid:0) with port:1812, pktId:15

\*radiusTransportThread: Dec 07 22:36:39.763: 32:01:00:00:00 Did not find the macaddress to be deleted in the RADIUS cache database

\*radiusTransportThread: Dec 07 22:36:39.763: 32:01:00:00:00:00 Returning AAA Error

'Authentication Failed' (-4) for mobile 32:01:00:00:00 serverIdx 1

\*radiusTransportThread: Dec 07 22:36:39.763: AuthorizationResponse: 0x7fbaebebf860

\*radiusTransportThread: Dec 07 22:36:39.763: structureSize......136

\*radiusTransportThread: Dec 07 22:36:39.763: resultCode.....-4

\*radiusTransportThread: Dec 07 22:36:39.763:

protocolUsed.....0xfffffff

\*radiusTransportThread: Dec 07 22:36:39.763: Packet contains 0 AVPs:

\*emWeb: Dec 07 22:36:39.763: Authentication failed for loginuser

2. service-typeがAdministrative (value=6)またはNAS-prompt (value=7)以外の値で使用される場合のログを次に示します。この場合、認証が成功してもログインは失敗します。

\*aaaQueueReader: Dec 07 22:46:31.849: AuthenticationRequest: 0x7fba240c56a8 \*aaaQueueReader: Dec 07 22:46:31.849: Callback.....0xa3c13ccb70 \*aaaQueueReader: Dec 07 22:46:31.849: \*aaaQueueReader: Dec 07 22:46:31.849: Packet contains 5 AVPs: \*aaaQueueReader: Dec 07 22:46:31.849: AVP[01] User-Name......adminuser (9 bytes) \*aaaQueueReader: Dec 07 22:46:31.849: AVP[03] Service-Type.....0x00000007 (7) (4 bytes) \*aaaQueueReader: Dec 07 22:46:31.849: AVP[04] Nas-Ip-\*aaaQueueReader: Dec 07 22:46:31.849: AVP[05] NAS-Identifier.....Cisco-WLC (9 bytes) : \*radiusTransportThread: Dec 07 22:46:31.853: AuthorizationResponse: 0xa3d3fb25a0 \*radiusTransportThread: Dec 07 22:46:31.853: RadiusIndexSet(1), Index(1) \*radiusTransportThread: Dec 07 22:46:31.853: resultCode.....0 \*radiusTransportThread: Dec 07 22:46:31.853: protocolUsed.....0x0000001 \*radiusTransportThread: Dec 07 22:46:31.853: Packet contains 2 AVPs: \*radiusTransportThread: Dec 07 22:46:31.853: AVP[01] Service-**Type.....0x00000001** (1) (4 bytes) \*radiusTransportThread: Dec 07 22:46:31.853: AVP[02] Class.....DATA (44 bytes) \*emWeb: Dec 07 22:46:31.853: Authentication succeeded for adminuser